Przewodnik – krok po kroku jak wybrać termin indywidualnych konsultacji (wywiadówek) na stronach internetowych szkoły www.pzsjablunkov.cz

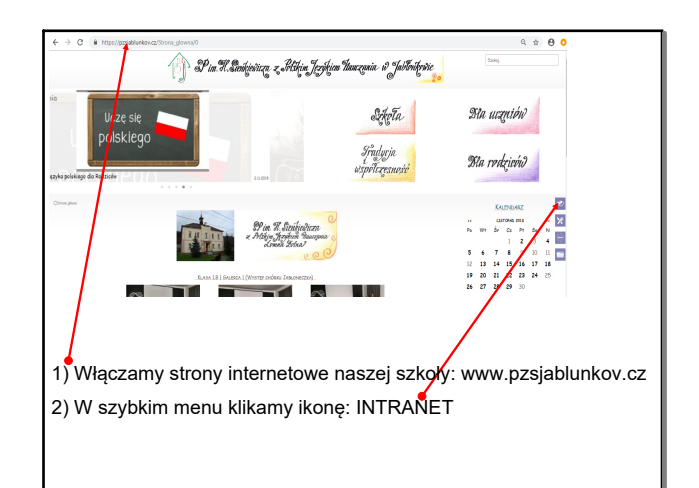

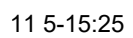

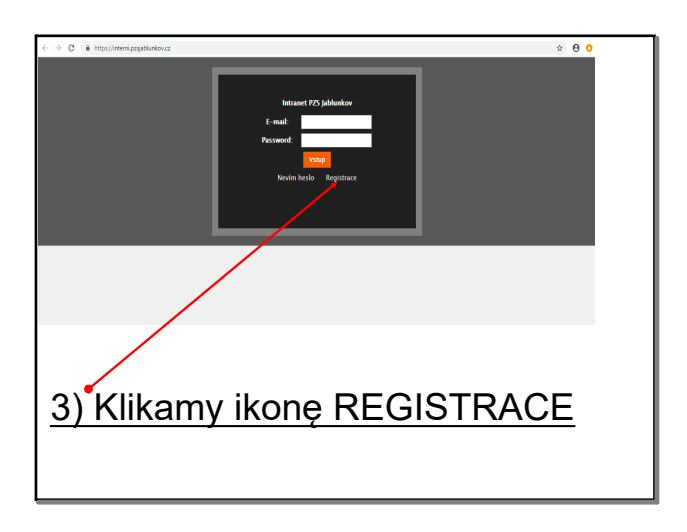

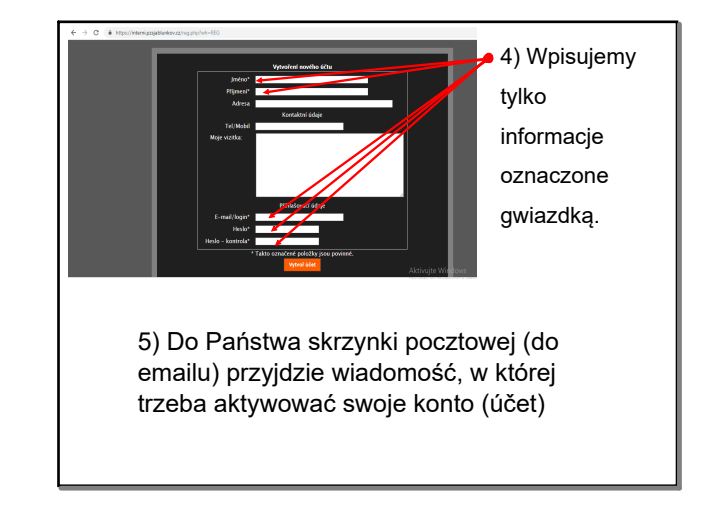

11 5-15:26

11 5-15:29

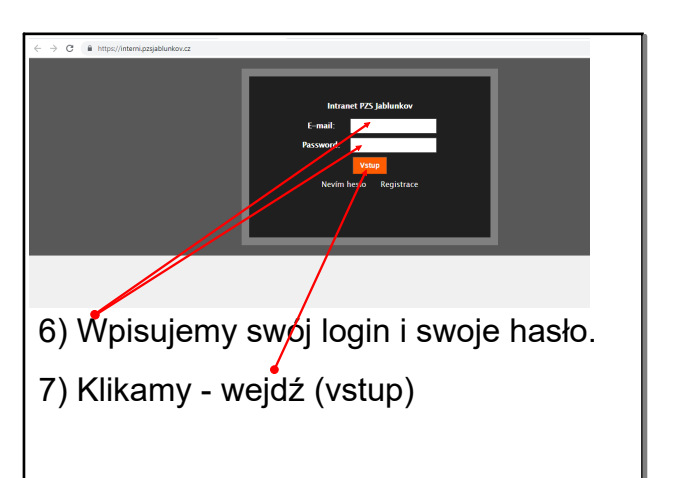

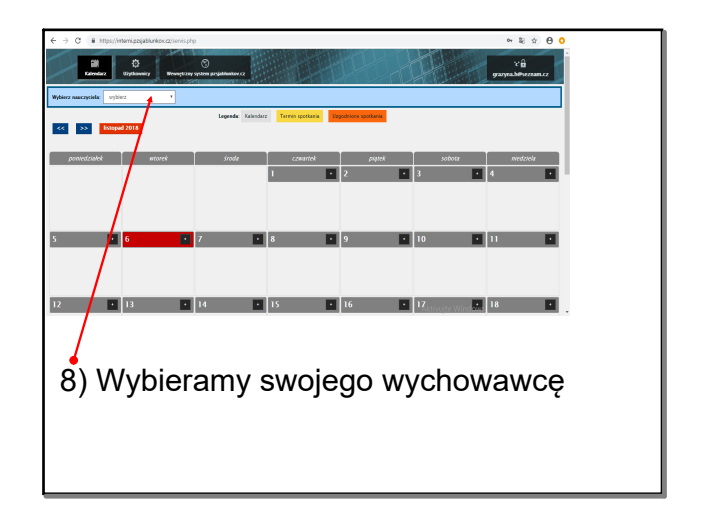

lis 6-12:18

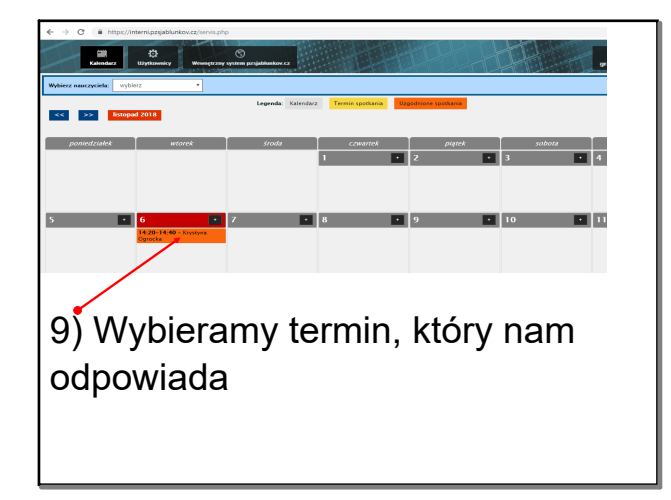

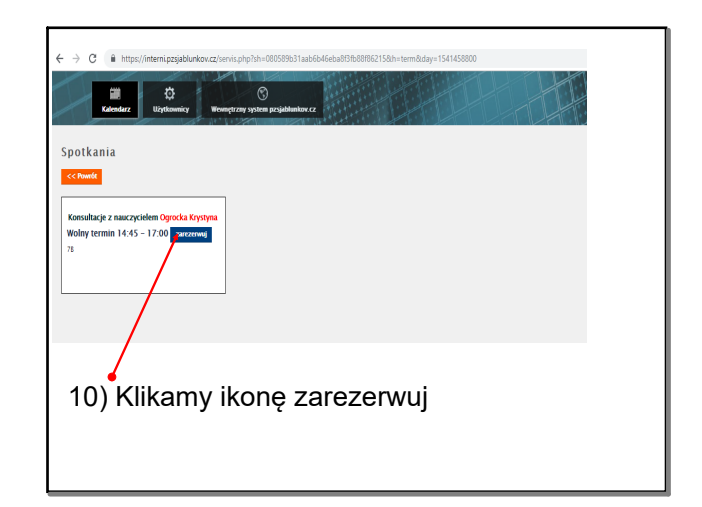

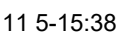

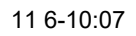

| - > C  A https://interni.pzsjablunkov.cz/                                              | ventra her han des see als de la desta de la desta de la desta de la desta de la desta de la desta de la desta<br>Registra de la desta de la desta de la desta de la desta de la desta de la desta de la desta de la desta de la d<br>Registra de la desta de la desta de la desta de la desta de la desta de la desta de la desta de la desta de la d                                                                                                    |
|----------------------------------------------------------------------------------------|----------------------------------------------------------------------------------------------------|
| Formulasje z nasropstelast Gynolas Brytenn<br>Wolky termin 14:20 - 17:00 zzemenn<br>78 | Contraction<br>Contraction Contraction Contraction<br>Management of Contraction Contraction<br>Management of Contraction<br>Contraction Contraction<br>Contraction<br>Contrac |
| 11) Wybieramy cza<br>12) Do następna int<br>ucznia i zapisz                            | iormacja wpisujemy imię i nazwisko                                                                                                    |

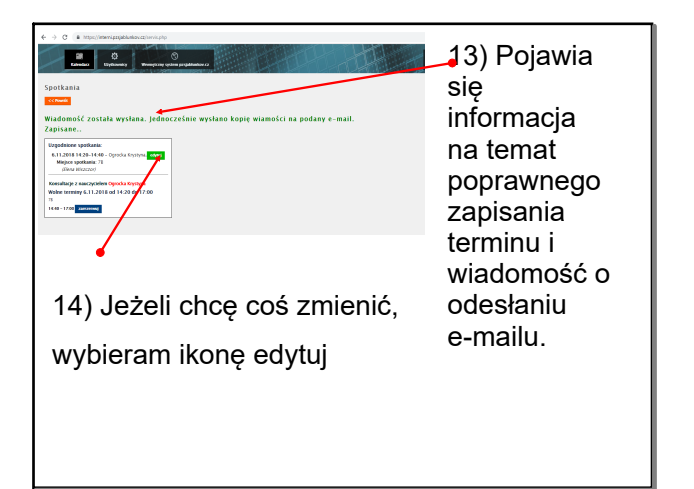

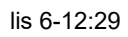

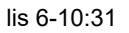

 W razie jakichkolwiek problemów proszę dzwonić:
 Mgr. Michaela Puczok
 737 634 037
 lub wysłać wiadomość
 na e-mail:
 m.puczok@pzsjablunkov.cz